# NX-mini camera Firmware Upgrade guide (i-Launcher)

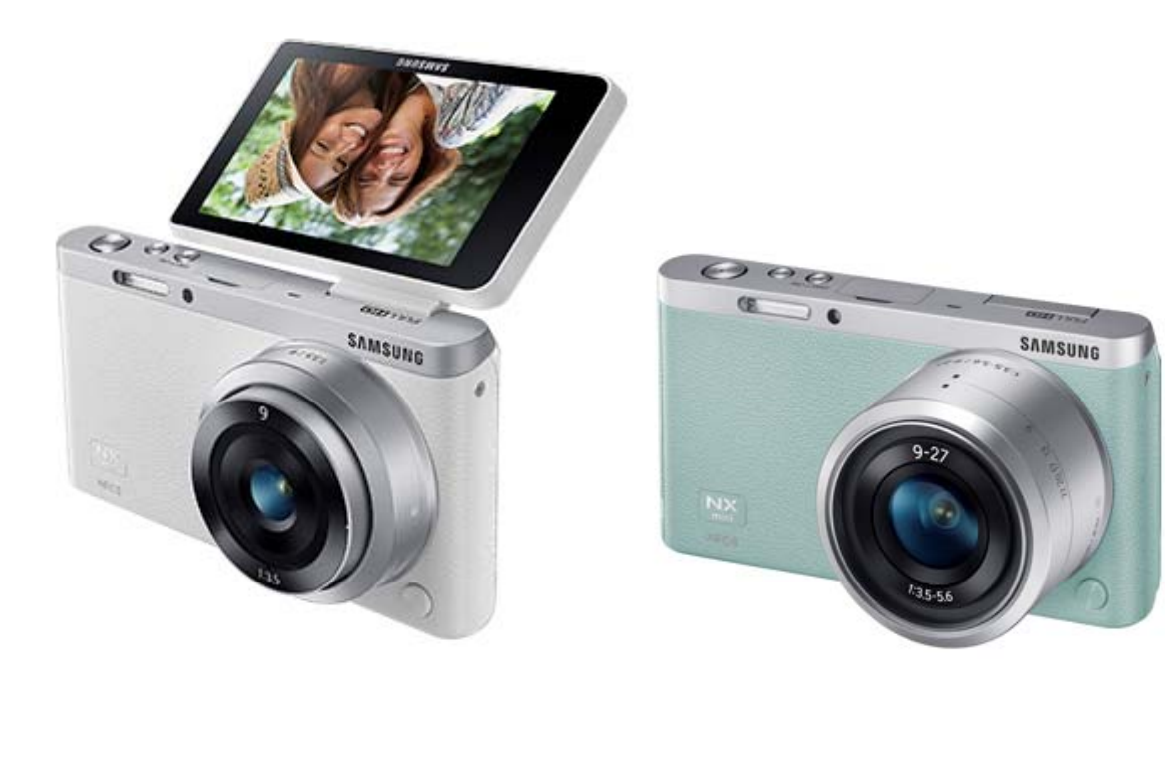

Samsung Electronics.

# NX mini Firmware upgrade guide

Easy Firmware upgrade: Please use i-Launcher program.

(You can install "i-Launcher" program using installation CD.)

You can also install i-Launcher using NX mini camera.

(refer to next page)

#### **\*** Information

- 1) Use the full charged battery
- 2) Suggested memory card format before upgrade start
- 3) During the updating process:

Do not cut off the power / Do not remove the battery

- $\rightarrow$  It causes the cannot power-on or the severe damage
- 4) Finish upgrade: all menu will be reset

#### [Opening i-Launcher]

- Windows OS : Start  $\rightarrow$  All Programs  $\rightarrow$  Samsung  $\rightarrow$  i-Launcher
- Mac OS : Applications  $\rightarrow$  Samsung  $\rightarrow$  i-Launcher

## Installing i-Launcher using NX mini

- 1. Turn off the camera.
- 2. Connect the camera to your computer with the USB cable.

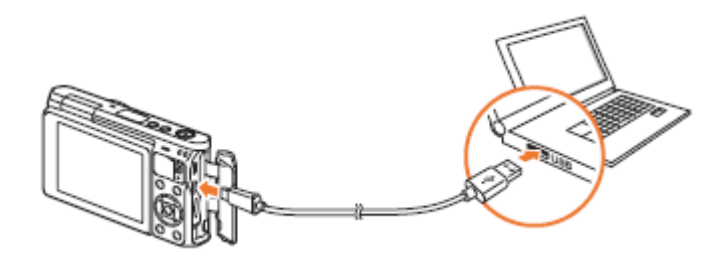

- m 
  m 
  m I ullet Before installing the program, ensure that the PC is connected to a network.
  - You must plug the small end of the USB cable into your camera. If the cable is reversed, it may damage your files. The manufacturer is not responsible for any loss of data.
- 3. Turn on the camera.
- 4. When the pop-up window prompts you to install i-Launcher, select Yes.
  - If a pop-up window prompting you to run iLinker.exe appears, run it first.
  - When you connect the camera to a computer with i-Launcher installed, the program will launch automatically.
- 5. Follow the on-screen instructions to complete the installation.
  - An i-Launcher shortcut will appear on the computer.

#### [Opening i-Launcher]

- Windows OS : Start  $\rightarrow$  All Programs  $\rightarrow$  Samsung  $\rightarrow$  i-Launcher
- Mac OS : Applications → Samsung → i-Launcher

### Firmware upgrade method

- 1. You can connect the camera to your computer
- 2. Opening "Samsung i-Launcher"
  - → select "Firmware Upgrade" menu
  - \* Automatically "Upgrade window" open if new firmware registered.

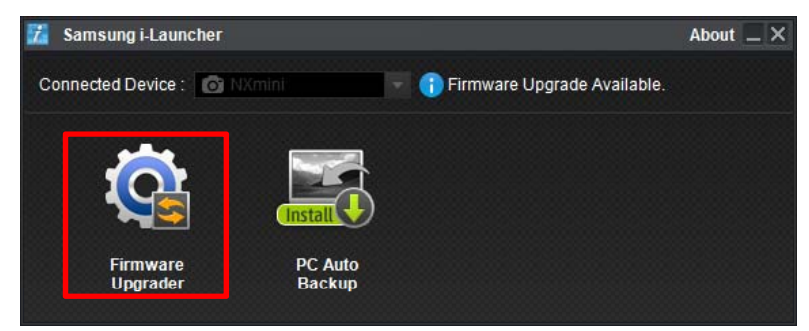

|                                                                                                    | nera/camcorder                           | _                 | - | - | -             |
|----------------------------------------------------------------------------------------------------|------------------------------------------|-------------------|---|---|---------------|
|                                                                                                    | > 🗒                                      | >                 | > |   |               |
| Connected Model                                                                                                  | NXmini / NX-M                            | 9mm F3.5          |   |   |               |
| Curren <mark>t</mark> Version                                                                                    | (Body) V 00.37                           | (Lens) V 00.37    |   |   |               |
| Upgrade Version                                                                                                  | (Body) V 1.00                            | (Lens) V 01.00    |   |   |               |
| •                                                                                                    | -                                        |                   |   |   |               |
| Improved Firr                                                                                                    | nware Items                              |                   |   |   |               |
| <ul> <li>Improved Firr</li> <li>Body Firmware</li> </ul>                                                         | nware Items                              |                   |   |   | *             |
| <ul> <li>Improved Firr</li> <li>Body Firmware</li> <li>NX mini First Firmware</li> </ul>                         | nware Items<br>7are                      |                   |   |   | *<br>(1)<br>+ |
| <ul> <li>Improved Firr</li> <li>Body Firmware</li> <li>NX mini First Firmware</li> </ul>                         | nware Items<br>vare                      |                   |   |   | *<br>=<br>+   |
| <ul> <li>Improved Firr</li> <li>Body Firmware</li> <li>NX mini First Firmv</li> </ul>                            | ware Items<br>vare<br>latest firmware, p | lease press "Next |   |   | *             |
| <ul> <li>Improved Firr</li> <li>Body Firmware</li> <li>NX mini First Firmw</li> <li>Fo upgrade to the</li> </ul> | ware Items vare latest firmware, p       | lease press "Next |   |   | •             |

#### 3. You can check precautions

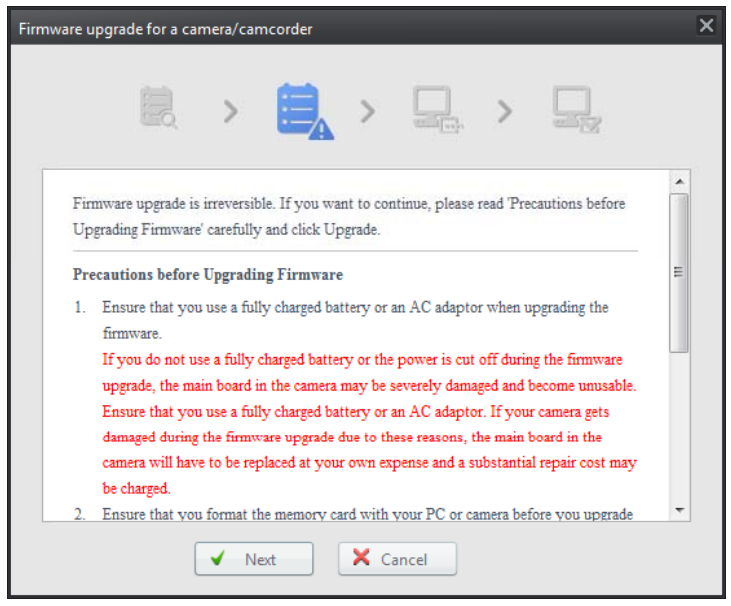

#### 4. Firmware download start

| Firmware upgrade for a camera/camcorder                                                                                                    | x |
|----------------------------------------------------------------------------------------------------|---|
|                                                                                                    |   |
| Downloading the latest firmware<br>NXmini_FW_v1.00.zip<br>68%                                                                                                    |   |
| <ul> <li>Caution</li> <li>Do not turn off the camera/ camcorder or press any buttons<br/>until the file for the firmware upgrade is downloaded successfully.</li> </ul> |   |
|                                                                                                    |   |

#### 5. Once the transfer is complete,

#### click the Close button

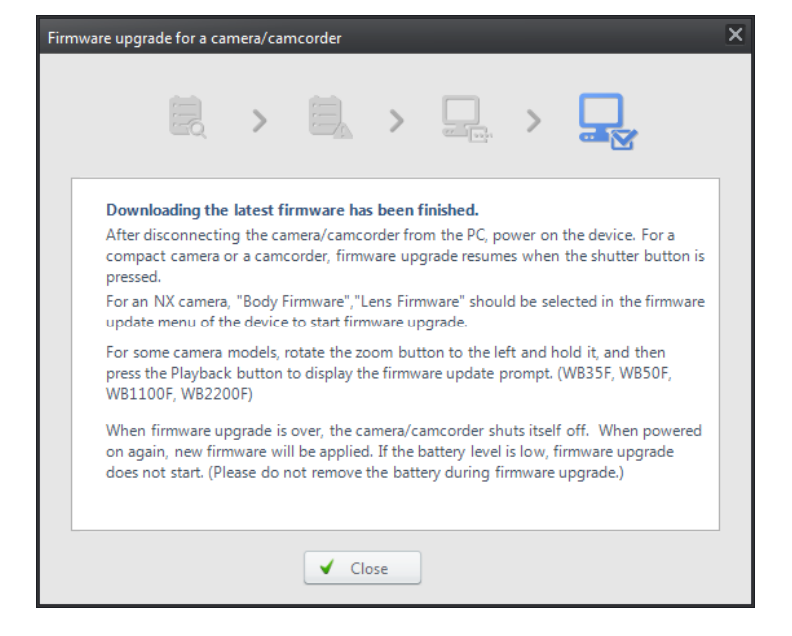

- 6. Terminate the USB cable connection
- 7. Turn the camera on

# 8. Select the MENU $\rightarrow$ Setting $\rightarrow$ Device Information

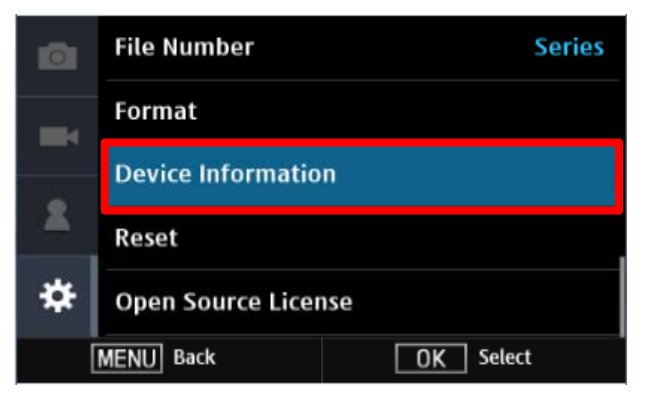

#### 9. Select "Firmware Update" → Select "Body Firmware"

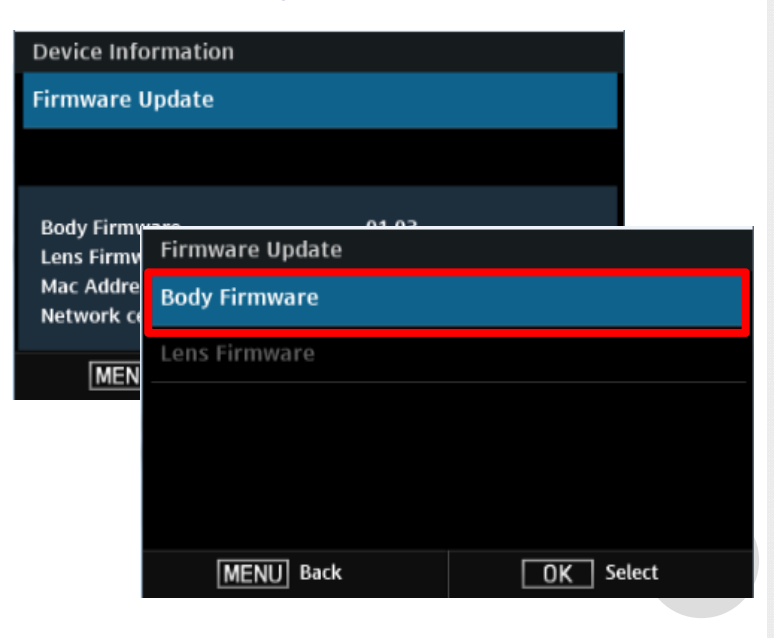

#### **10. Update will start follow below sequence**

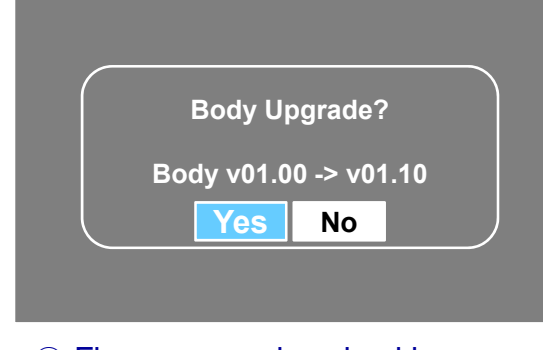

Firmware version checking
 Press "Yes" → Upgrade start

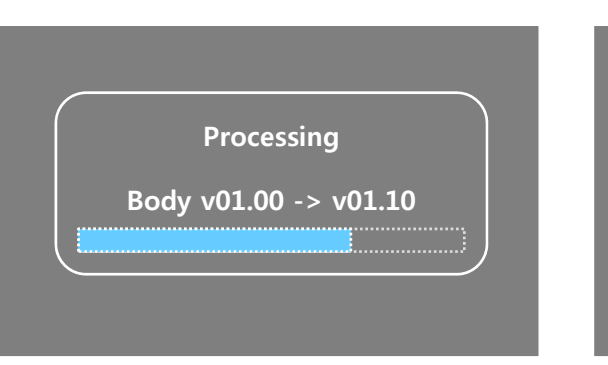

- 2 Processing
- $\rightarrow$  You can see the updating status
- ③ Power-off (Upgrade Finished)
- → NX-mini Auto power-off